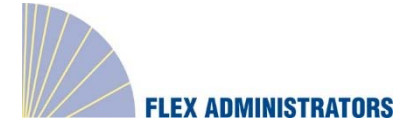

### **COBRA and Direct Billing Broker Guide**

#### **Guide Overview**

The Broker Portal empowers you to manage and assist your book of business for COBRA and Direct Billing. You will have 24-hour access to the Portal to run reports for your clients, enter member information, and view detailed member information as needed. Reports can be pulled for a specific client or inclusive of all clients you are working with.

#### Logging in:

Here are step-by-step instructions on how to log in to the COBRA & Direct Billing platform.

A letter should have been sent to you, the broker, from Flex Administrators, Inc. In the letter, a New User Registration code is included.

- 1. Log in to: cobra.flexadministrators.com
- 2. Click on New User Registration

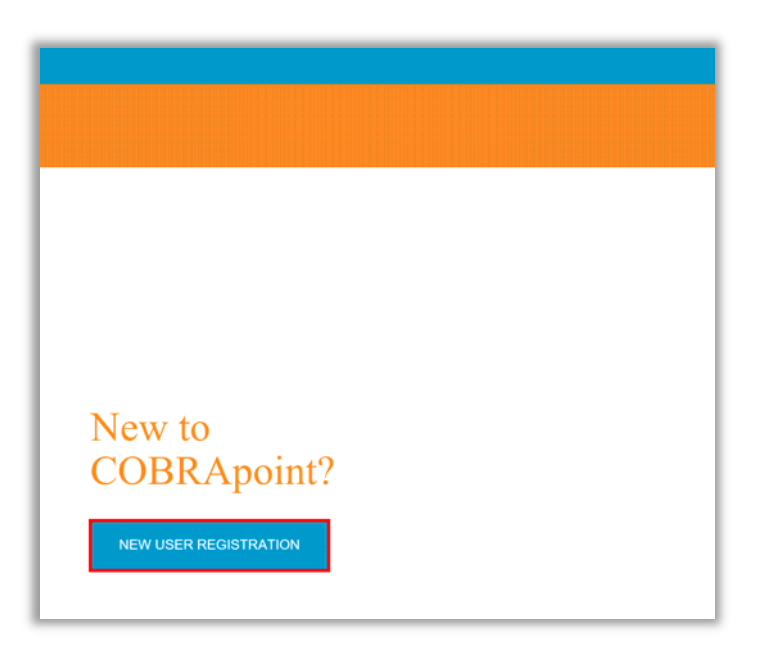

- 3. A Registration Code should have been received in a letter from the Administrator.
  - a. Enter in the Registration Code
  - b. Enter in the Employer Identification Number (this will be 99-9999999)

| ⊗cobrapoint <sup>®</sup>                                         |                                                                                                    |
|------------------------------------------------------------------|----------------------------------------------------------------------------------------------------|
| II NEW USER                                                      |                                                                                                    |
| <ol> <li>REGISTRATION INFO</li> <li>LICENSE AGREEMENT</li> </ol> | New Registration                                                                                                    |
| 3. CREATE ACCOUNT                                                | In order to register you will need the registration code assigned to you. If you are eligible a letter was sent to you via the United States Postal Service ©.                                                                                                    |
|                                                                  | Registration Code Company 🥹                                                                                                    |
|                                                                  | BNUhebZA VISA Brokers                                                                                                    |
| Sample Data                                                      | Required                                                                                                    |
| -                                                                | Employer Identification Number                                                                                                    |
|                                                                  | 45-8621570                                                                                                    |
|                                                                  | Required                                                                                                    |
|                                                                  | By entering the information requested above and by continuing this registration process, you certify that you are the named<br>addressee of the letter which provided you with the registration code you entered on the previous page or a person legally<br>authorized to act on behalf of the name addressee. Information contained in this website is confidential and may be subject to<br>the subject to be a subject to be a s |

- 4. Agree to New User License Agreement
- 5. Check the **I Accept** box
- 6. Click on Submit

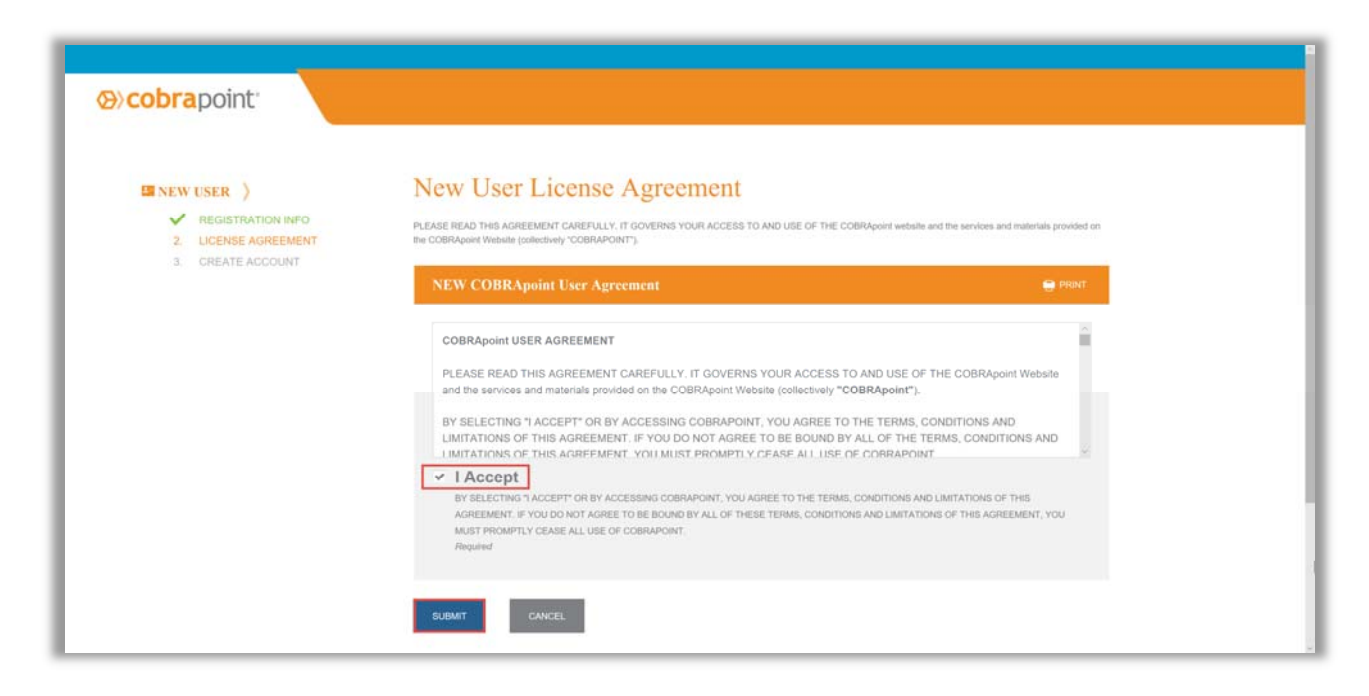

- 7. Create New Password
- 8. Click on Submit & Create Account

|                                                            | Portal Llearname and Paseword                             |
|------------------------------------------------------------|-----------------------------------------------------------|
| MINEW USER )                                               | Fortal Osername and Fassword                              |
| REGISTRATION INFO     LICENSE AGREEMENT     GREATE ACCOUNT | Please choose a Username and Password to access the site. |
|                                                            | Username: Sdavis@usabroker.com                            |
|                                                            | New Password                                              |
|                                                            | Required                                                  |
|                                                            | Confirm Password                                          |
|                                                            |                                                           |
|                                                            | Required                                                  |
|                                                            | SHENET & COFATE ACCOUNT                                   |

## **Locating Clientele**

1. On the left-hand side, is a list of all of the Clients

| WCX Health                                                                                                    | Members Entities Utiliti                                               | ies Reports Wizards            | Favorites Help               | Messages   Logof                                  |
|----------------------------------------------------------------------------------------------------|------------------------------------------------------------------------|--------------------------------|------------------------------|---------------------------------------------------|
| Client Name:                                                                                                    | General GContacts                                                      | QB Plans SPM Plans on Messages | 🖗 QB Bundles 🛛 🚳 SPM Bundles | Continuation Rules     Billing Freq     Divisions |
| A Best Client                                                                                                    |                                                                        |                                |                              |                                                   |
| ABC Hospital                                                                                                    |                                                                        |                                |                              |                                                   |
| ABC SPM Company                                                                                                    |                                                                        |                                |                              |                                                   |
| ABC Test Company                                                                                                    |                                                                        |                                |                              |                                                   |
| AIR CONDITION REPAIR                                                                                                 |                                                                        |                                |                              |                                                   |
| Bob's Burgers                                                                                                    |                                                                        |                                |                              |                                                   |
| Florida Test Company                                                                                                 |                                                                        |                                |                              |                                                   |
| January Winter Client, LLC                                                                                           |                                                                        |                                |                              |                                                   |
| Oak Test Client                                                                                                    |                                                                        |                                |                              |                                                   |
| Stand Alone Client                                                                                                   |                                                                        |                                |                              |                                                   |
| Test Company 123                                                                                                    |                                                                        |                                |                              |                                                   |
| For support and more information, contact Demo at (800<br>Benaissance, LLC (c) 2008-2018, all rights reserved. [Priv | ) 456-7892 or visit our website https://www.<br>acy Statement) [Legal] | ww.cobrapoint.com.             |                              |                                                   |

#### 2. There are two ways to search for a Client

- a. Enter in the first few letters in the Client Name box and click on Search
- b. Click on the client name under the Client list

|                           |             |              |                |          |                |             |                    |                |             | Quick S   | earch          |         |
|---------------------------|-------------|--------------|----------------|----------|----------------|-------------|--------------------|----------------|-------------|-----------|----------------|---------|
| ient Name: Test           | × 🕼 General | 🚮 Contacts 📲 | QB Plans 🛛 🔂 S | PM Plans | 🔉 QB Bundles 📗 | SPM Bundles | Continuation Rules | 🚯 Billing Freq | B Divisions | A Members | Communications | Message |
| Include Inactive          | Search      |              |                |          |                |             |                    |                |             |           |                |         |
| lient                     |             |              |                |          |                |             |                    |                |             |           |                |         |
| A Best Client             |             |              |                |          |                |             |                    |                |             |           |                |         |
| ABC Hospital              |             |              |                |          |                |             |                    |                |             |           |                |         |
| ABC SPM Company           |             |              |                |          |                |             |                    |                |             |           |                |         |
| ABC Test Company          |             |              |                |          |                |             |                    |                |             |           |                |         |
| AIR CONDITION REPAIR      |             |              |                |          |                |             |                    |                |             |           |                |         |
| Bob's Burgers             |             |              |                |          |                |             |                    |                |             |           |                |         |
| Iorida Test Company       |             |              |                |          |                |             |                    |                |             |           |                |         |
| anuary Winter Client, LLC |             |              |                |          |                |             |                    |                |             |           |                |         |
| Dak Test Client           |             |              |                |          |                |             |                    |                |             |           |                |         |
| Stand Alone Client        |             |              |                |          |                |             |                    |                |             |           |                |         |
| fest Company 123          |             |              |                |          |                |             |                    |                |             |           |                |         |

3. Once you find and click on the Client, you will be brought to their home page. This page is a nice snapshot of all their information.

| ient Name:              | 🕼 General 🚮 Contacts 📆 Q8 Plans 📆 SPM Plans 🚳 Q | B Bundles 🛛 🚳 SPM Bundles 🗍 👁 Continuation Rules 🛛 🔀 Billing Freq 🛛 🐼 Divisio | ons 🛛 🚢 Members 🛛 🖂 Comr | nunications Messages                            |
|-------------------------|-------------------------------------------------|-------------------------------------------------------------------------------|--------------------------|-------------------------------------------------|
| lient                   | Client Group: July PEO                          |                                                                               |                          |                                                 |
| Best Client             | Client Name: Test Company 123                   |                                                                               |                          |                                                 |
|                         | Client Alternate ID:                            |                                                                               |                          |                                                 |
|                         | Remittance Group:                               |                                                                               |                          |                                                 |
| IC SPM Company          | EIN. 39-000000                                  |                                                                               |                          |                                                 |
| C Test Company          | Primary Address:                                | Phone Numbers: Billing Start:                                                 |                          |                                                 |
| CONDITION REPAIR        | Address: 20 north Jones                         | Phone: (402) 999-9999                                                         |                          |                                                 |
| 's Burgers              | Address2:                                       | Fax: (                                                                        |                          |                                                 |
| da Test Company         | City: Omaha State: NE Zip: 68164                |                                                                               |                          |                                                 |
| uary Winter Client, LLC | Country:                                        |                                                                               |                          |                                                 |
| Test Client             | Glient Ontions:                                 | OB Options:                                                                   |                          | SPM Options:                                    |
| nd Alone Client         | Include balance bill in premium notice          | Online COBRA Election:                                                        | Enabled                  | Weekly Billing Einst Day of Week-               |
| t Company 123           | Client Premium Notice Type: Coupon Book         | Override edition for day to send OR members without                           |                          | Sand SPM late reviment reminders                |
|                         | Allow Client Portal Access                      | Day to send QB premium notice reminder:                                       | 5                        | Sond SPM second into naviment reminders         |
|                         | Migrated Client                                 | Send QB late payment reminders                                                |                          | Income SPM Provent Groop Parinda                |
|                         | Mask SSN on Reports:                            | Override admin setting for day to send QB late payment reminder               |                          | Cond UDAA Cost with SDM Tompletion Nation       |
|                         | Employee Count Range: 20 or More Employees      | Day to send QB late payment reminder:                                         | 15                       | and Send HIPAN Cent with SPM Termination Notice |
|                         | Enable Marketplace Education Referral           | Send QB second late payment reminders                                         |                          |                                                 |
|                         | Enable Email Notification for Client            | Override admin setting for day to send QB second late payment reminder        |                          |                                                 |
|                         |                                                 | Day to send QB second late payment reminder:                                  | 20                       |                                                 |
|                         |                                                 | Automatically Create a Subsidy for any QB Payment short by Insignificant Amou | int                      |                                                 |
|                         |                                                 | Speed HIDAA Contrusts OR Speedle Rights and OR Topplastics latters            |                          |                                                 |

4. To drill down to more specific information, click on the multiple tabs at the top of the page

|                     | 🕼 Ger       | eral 🚮 Conta   | cts 🛛 🔂 QB F | Plans 🛛 🔝 SP | M Plans 🛛 🖓 QB Bundles 🛛 | 🚳 SPM Bund | es 🛛 🚳 C     | ontinuation Rules | Billing Freq 🛛 🐼 D | ivisions 🛛 🚢 Members | s 🛛 🖾 Communications | Messages |
|---------------------|-------------|----------------|--------------|--------------|--------------------------|------------|--------------|-------------------|--------------------|----------------------|----------------------|----------|
| C Add a new Contact |             |                |              |              |                          |            |              |                   |                    |                      |                      |          |
|                     |             | Туре           | Last Name    | First Name   | Email                    | Title      | Active       | Registration Code | Registration Date  | User Name            |                      |          |
|                     | <u>Edit</u> | Director of HR | Brown        | Susan        | susan2@test.com          |            | $\checkmark$ | s7VzNXGy          | 8/31/2016          | susan2@test.com      |                      |          |

- 5. For more information, please review the User Manual
- 6. Place your cursor over the Help tab and click on User Manual

| Home Members Entities Utilities Reports Wilzards Fevorite                                                                                                    | Help     Mercages [Log/f]     User Manual Imp                                                                     |
|----------------------------------------------------------------------------------------------------|----------------------------------------------------------------------------------------------------|
|                                                                                                    | Import Specifications                                                                                             |
| Client Name: Client Name: Clien | s 🕼 57% Bundles 🖡 🖶 Continuation Rules 🛛 🕞 Billing Freq 🛛 😨 Divisions 🛛 🗮 Members 🛛 🖾 Communications 🛛 🖾 Messages |
|                                                                                                    |                                                                                                    |
| A Best Client                                                                                                    |                                                                                                    |
| ABC Hospital                                                                                                    |                                                                                                    |
| ABC SPM Company                                                                                                    |                                                                                                    |
| ABC Test Company                                                                                                    |                                                                                                    |
| AIR CONDITION REPAIR                                                                                                    |                                                                                                    |
| Bob's Burgers                                                                                                    |                                                                                                    |
| Florida Test Company                                                                                                    |                                                                                                    |
| January Winter Client, LLC                                                                                                    |                                                                                                    |
| Qak Test Client                                                                                                    |                                                                                                    |
| Stand Alone Client                                                                                                    |                                                                                                    |
| Test Company 123                                                                                                    |                                                                                                    |
| For support and more information, contract Demo at (800) 455-7892 or visit our website <u>https://hwww.cobrapoint.com</u><br>Benatissance, LLC (c) 2008-2018, all rights reserved. [Privacy Satoron1] k.rgal)                                                                                                    |                                                                                                    |
|                                                                                                    |                                                                                                    |
| ntps://cobrapoint.benaissance.com/Help/Broker/Default.htm                                                                                                    |                                                                                                    |

7. The Broker Portal User Manual opens in a new browser window. Type in what you are looking for in the Search section i.e. Clients and click on the search icon.

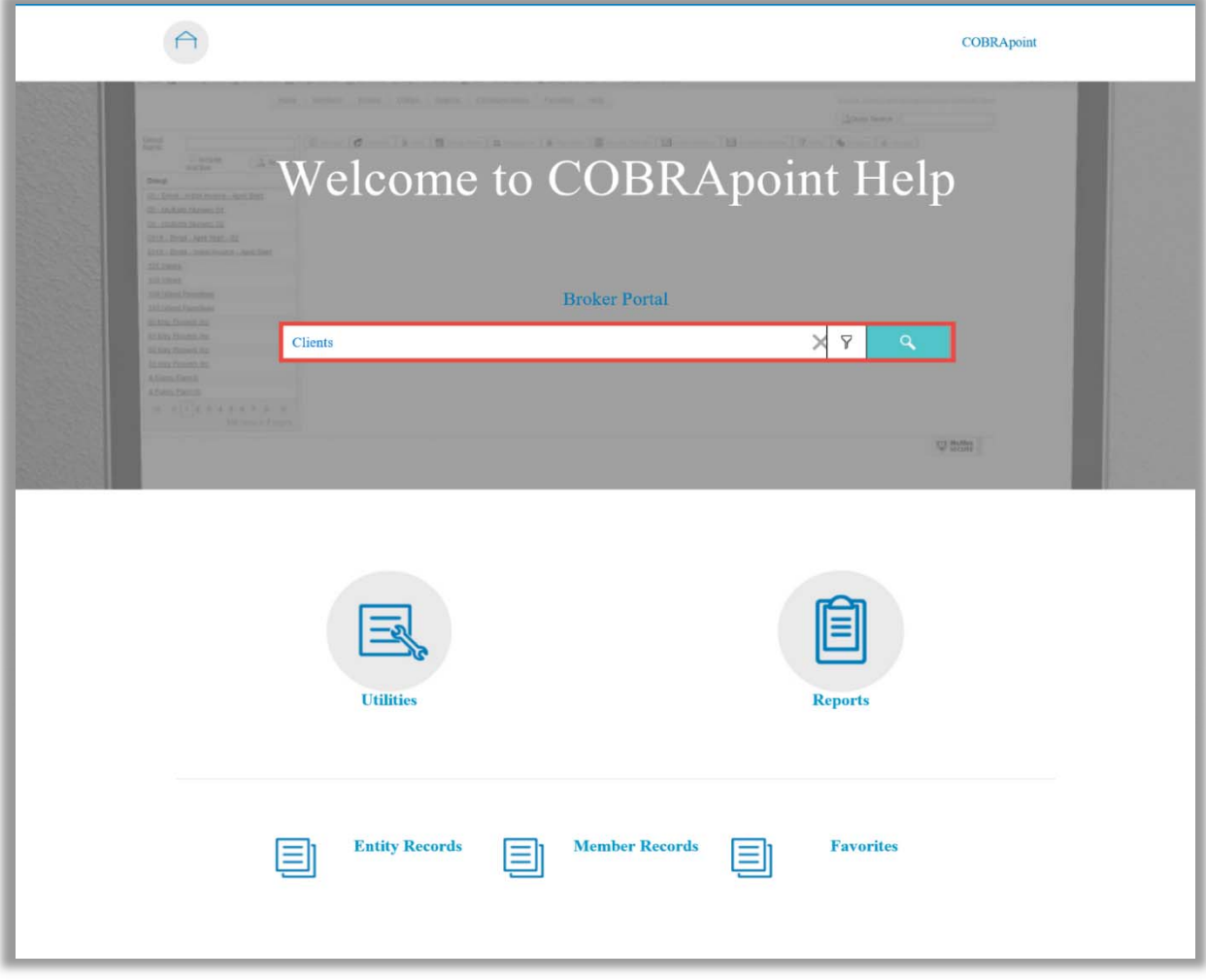

#### **Processing Events**

In order to process events you can use the WIZARDS tab

Add New NPM: Use for adding a new Employee who needs to be sent an Initial Notice/General Rights

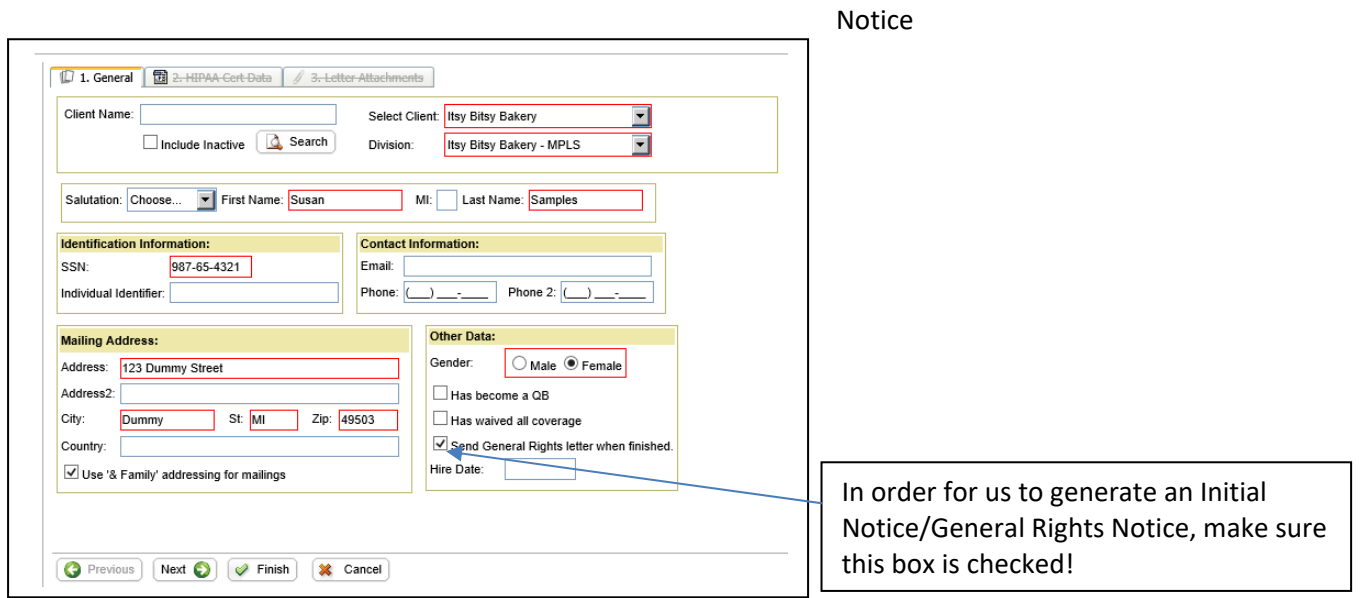

## All Red Highlighted Boxes are required. Click FINISH once everything is entered.

Add New QB: Use for adding an Employee/Dependent who needs to be sent a COBRA Election Notice.

| Client Name:                                                                                | Select Glent By Bitsy Bak<br>Search Division: Choose            | ery 💌                                                             |
|---------------------------------------------------------------------------------------------|-----------------------------------------------------------------|-------------------------------------------------------------------|
| Salutation: Choose 💌 First Name                                                             | Susan MI: Last Name                                             | Sample                                                            |
| dentification Information:<br>SSN: 987-85-4321<br>Individual Identifier:<br>Plan Category:  | Contact Information:<br>Email<br>Phone: Pt                      | ane 2 []                                                          |
| Primary Address:<br>123 Dummy Street<br>Address2:<br>City:<br>Dummy St: Mi<br>Country:      | Zip 49503                                                       |                                                                   |
| Demographics:                                                                               | Employee Information:                                           | Q8 Setup:                                                         |
| iender: Male ® Female DOB: Tobacco Use: Unknown ▼                                           | Employee Type: Unknown  Peyroll Type: Unknown Years of Service: | Premium Coupon Type: Coupon Book  Uses Health Coverage Tax Credit |
| Client-Specific Information:<br>Senefit Group:<br>Account Structure:<br>Client Custom Data: |                                                                 |                                                                   |
| C Previous Next C 2 Finish                                                                  | 3 Cancel                                                        |                                                                   |

| Demographics-                   |
|---------------------------------|
| Tabaco Use: Leave as UNKNOWN    |
| Employee Information-           |
| Employee Type: Leave as UNKNOWN |
| Payroll Type: Leave as UNKNOWN  |
| QB Set-Up-                      |
| Premium Coupon Type: Leave as   |
| COUPON BOOK                     |
|                                 |

### Click NEXT once everything highlighted red is entered.

|                           | nii AA intornauon.                 |      |
|---------------------------|------------------------------------|------|
| Category: Employee ODeper | dent Date of Hire/Enrollment Date: |      |
| Event Type: Choose        |                                    |      |
| Event Date:               |                                    |      |
|                           |                                    |      |
| Legacy QB:                |                                    |      |
| Legacy QB                 |                                    |      |
|                           |                                    |      |
|                           |                                    |      |
|                           |                                    | <br> |

Click NEXT once everything highlighted red is entered.

Add all plans that need to be offered through COBRA Select PLAN and COVERAGE LEVEL ONLY! Select INSERT after each Plan Selection

| 🛛 1. General 🛛 🔝                                           | 2. Event 🔀 3. Plans 🖠                            | 4. Dependents                  | 5. Subsidies           | 😳 6. Letter             | Inserts      | / Letter    | Attachmen      | la 🛛 📝 7N            | iotes        |               |   |
|------------------------------------------------------------|--------------------------------------------------|--------------------------------|------------------------|-------------------------|--------------|-------------|----------------|----------------------|--------------|---------------|---|
| Add a Plan                                                 |                                                  |                                |                        |                         |              |             |                | Ę                    | 🔓 Refresh    |               |   |
| Insurance Type                                             | First Last Mo<br>Day of Day of CO<br>COBRA COBRA | onths Days<br>IBRA Elect       | Days Day<br>1stPmt Day | ys SubPmts              | Status       | Status      | Status<br>Date | Election<br>Postmark | Term<br>Date |               |   |
| No records to disp                                         | play.                                            |                                |                        |                         |              |             |                |                      |              |               |   |
| Previous     Ne: support and more info Hapith COBRA (c) 20 | xt 🚱 🥜 Finish 💥                                  | Cancel<br>ators, Inc. at (800) | 968-3539 or visit our  | website <u>https://</u> | /flexadminis | trators.con | <u>v</u> .     |                      |              | -             |   |
| Thealth Cobion (c) 20                                      | oo 2015, ali ngina reserved. Ip                  | inacy statementj               | regol                  |                         |              |             |                |                      |              |               |   |
| 💭 1. General 👔                                             | 🔯 2. Event 🛛 🔠 3. P                              | Mans 🛛 🗊 4                     | Dependents 6           | 5. Subsidi              | es 🗍 🕏       | 6. Lette    | er Inserts     | / Let                | ter Attachr  | ments 7. Note | s |
|                                                            |                                                  |                                |                        |                         |              |             |                |                      |              |               |   |
| 💭 General                                                  |                                                  |                                |                        |                         |              |             |                |                      |              |               |   |
|                                                            |                                                  |                                |                        |                         |              |             |                |                      |              |               |   |
|                                                            | ♥ Plan ∪ Bundle                                  |                                |                        |                         |              |             |                |                      |              |               |   |
| Plan:                                                      | Coverage Level Denta                             | al                             | <b>•</b>               |                         |              |             |                |                      |              |               |   |
| Coverage Level:                                            | QB Only                                          |                                | Plan rate              | for the sele            | cted Cov     | erage L     | evel is :      |                      |              |               |   |
|                                                            | L                                                |                                | 42010000               |                         |              |             |                |                      |              |               |   |
| Insurance Type                                             | Information:                                     |                                | First / Last Da        | ys of COBF              | RA:          |             |                |                      |              |               |   |
| # Months of Cov                                            | erage:                                           | 18                             | Editing these d        | ates change             | es the Fir   | st and L    | ast day o      | If COBRA             |              |               |   |
| # Days to Elect:                                           |                                                  | 60                             | FDOC (FIRST Da         | ay of COBR              | A):          |             | 01/01/20       | 20                   |              |               |   |
| # Days to Make                                             | 1st Payment:                                     | 45                             | LDOC (Last Da          | ay of COBR/             | A):          |             | 06/30/20       | 21                   |              |               |   |
| # Days to Make                                             | Subsequent Payments                              | 30                             |                        |                         |              |             |                |                      |              |               |   |
|                                                            | easequein r aymente.                             |                                |                        |                         |              |             |                |                      |              |               |   |
| A If you cho                                               | oose a Plan that is Geno                         | der and/or Age                 | e based, you will      |                         |              |             |                |                      |              |               |   |
| need to a ensure a                                         | add Gender and/or DOB<br>ccurate premiums.       | under the De                   | pendents Tab to        |                         |              |             |                |                      |              |               |   |
| Shoure a                                                   |                                                  |                                |                        |                         |              |             |                |                      |              |               |   |
| Insert                                                     | X Cancel                                         |                                |                        |                         |              |             |                |                      |              |               |   |
|                                                            |                                                  |                                | rel                    |                         |              |             |                |                      |              |               |   |

Click NEXT once all plans that need to be offered are entered.

## Add any dependents that were covered under the benefits being offered through COBRA.

|                                                                                                    | 1 [ |                        |
|----------------------------------------------------------------------------------------------------|-----|------------------------|
| 🕼 1. General 🗟 2. Event 🔞 3. Plans 🗊 4. Dependents 🔌 5-Subsidies 🏷 6-Letter-Insorts 🖉 Letter-Attachments 🕅 7-Hotes<br>Relationship: Spouse                                                                                                    |     | Start Da               |
| Salutation: Choose First Name: Daren MI: Last Name: Samples                                                                                                    |     | Coverag                |
| Identification Information:  Contact Information:  Email  Phone 2   Phone 2  Phone 2  Phone 2 - |     | <b>Availab</b> the box |
| Address: Same As QB                                                                                                    |     | employe                |
| Start Date: 01/01/2020                                                                                                    |     |                        |
| Available Dependent Plan(s)                                                                                                    |     | IVIARE 3               |
| Add Plan Name Bundle Name                                                                                                    |     |                        |
| Coverage Level Medical                                                                                                    |     | Add any                |
| Demographics: HIPAA Information:                                                                                                    |     | save                   |
| Sender: O Male O Female Enrollment Date:                                                                                                    |     | Suve.                  |
| DOB:                                                                                                    |     |                        |
| If you choose a Plan that is Gender and/or Age based, you will<br>need to add Gender and/or DOB under the Dependents Tab to<br>ensure accurate premiums.                                                                                                    |     | Once all               |
| Added Desendent Plan(s)                                                                                                    |     |                        |
| Added Dependent Finite/                                                                                                    |     |                        |
| First Last<br>Insurance Type Day Of Day Of<br>COBRA COBRA                                                                                                    |     |                        |

Start Date: First Date of COBRA Coverage Available Dependent Plans: Check off the box for each benefit that this employee was covered under. MAKE SURE TO SAVE!

Add any other covered dependents and save.

Once all dependents are entered hit NEXT

# Add any Subsidy Schedule (if applicable) – Subsidy is the amount of premium being covered by the Employer

### Click Finish to send the COBRA Notice for Mailing.

### Letter Inserts – Not Required

### Letter Attachments – Not Required

#### Reports

The COBRA & Direct Billing reports are split up into two separate categories, Accounting and Standard reports. The ability to run specific reports may be controlled by the user's role in both categories.

Standard Reports: Contain non-financial information related to entities, members, plans, rates, and letters.

- Carrier Notifications (Pending) Report
- Carrier Notifications (Processed) Report
- Client By Postal Code Report
- Client List Report
- Member By Postal Code Report
- Member Status Report
- New Plan Member (NPM) Report
- Paid Through Report
- Plan Rate Renewal Report
- QB Plan Members Report
- QB Summary Report
- SPM Summary Report
- QB Detail for ACA Report
- SPM Detail for ACA Report

|                            | Home | Members       | Entities | Utilities | Reports  | Wizards    | Favorites                         | He       | alp                |                 |              | Messages   Logoff |
|----------------------------|------|---------------|----------|-----------|----------|------------|-----------------------------------|----------|--------------------|-----------------|--------------|-------------------|
| <b>WCX</b> Health          |      | Standard Repo |          |           |          |            | s Carrier Notifications (Pending) |          |                    |                 | Outet Count  |                   |
|                            |      |               |          |           | Accounti | ng Reports | Carrier                           | Notifica | ations (Processed) |                 |              |                   |
| Client Name:               | - 11 | (f) convert   | Contract |           | Job Que  | ue         | Client E                          | By Post  | al Code            | tinumbies Dules |              | uleland Mambasa   |
|                            | aroh | Communi       | cations  | Messages  |          |            | Client L                          | .ist     |                    | Tunuadon Rules  | a oning ried | MSIONS METHODIS   |
|                            |      |               |          |           | 4        |            | Membe                             | r By Po  | ostal Code         |                 |              |                   |
| Client                     |      |               |          |           |          |            | Membe                             | r Statu  | S                  |                 |              |                   |
| A Best Client              | _    |               |          |           |          |            | New Pl                            | an Mer   | nber (NPM)         |                 |              |                   |
| ABC Hospital               |      |               |          |           |          |            | Paid Th                           | rough    | "Ռո                |                 |              |                   |
|                            | _    |               |          |           |          |            | Plan Ra                           | ate Rer  | newal              |                 |              |                   |
| AIR CONDITION REPAIR       |      |               |          |           |          |            | QB Pla                            | n Mem    | bers               |                 |              |                   |
| Bob's Burgers              | -    |               |          |           |          |            | QB Sur                            | nmarv    | Report             |                 |              |                   |
| Florida Test Company       |      |               |          |           |          |            | SPM SI                            | ummar    | v Report           |                 |              |                   |
| January Winter Client, LLC | _    |               |          |           |          |            | OB Det                            | ail For  | ACA Report         |                 |              |                   |
| Oak Test Client            |      |               |          |           |          |            | CDMD                              | atell Ca | ACA Report         |                 |              |                   |
| Stand Alone Client         | _    |               |          |           |          |            | SPWD                              | ctail FG | MOM Report         |                 |              |                   |
| Test Company 123           |      |               |          |           |          |            |                                   |          |                    |                 |              |                   |

Accounting Reports: Contain financial information related to payments, refunds, cash activity, and remittances.

- Subsidy Schedule
- Remittance
- Refund Report
- 1. Click on Reports, and select Standard Reports or Accounting Reports

2. Select the report you want to run.

|                            | المعند المعند<br>المعند المعند المعند المعند المعند المعند المعند المعند المعند المعند المعند المعند المعند المعند المعند المعند المعند المعند المعند المعند المعند المعند المعند المعند المعند المعند المعند المعن<br>المعند المعند المعند المعند المعند المعند المعند المعند المعند المعند المعند المعند المعند المعند المعند المعند المعند المعند المعند المعند المعند المعند المعند المعند المعند المعند المعند المعند المعند المعند المعند المعند المعند المعند المعند المعند المعند المعند المعند المعند المعند المعند المع<br>المعند المعند المعند المعند المعند المعند المعند المعند المعند المعند المعند المعند المعند المعند المعند المعند المعند المعند المعند المعند المعند المعند المعند المعند المعند المعند المعند المعند المعند المعند المعند المعند المعند ا |
|----------------------------|----------------------------------------------------------------------------------------------------|
|                            | Accounting Reports >                                                                                                    |
| Client Name:               | Job Queue  General 😨 Contacts 🗊 OB Plans 1 was servicinants 1 was OB Bundles 🚳 SPM Bundles 💿 Continuation Rules 🌇 Billing Freq. 🕞 Divisions 🚢 Members                                                                                                    |
| Include Inactive           | Communications Messages                                                                                                    |
| Client                     |                                                                                                    |
| A Best Client              |                                                                                                    |
| ABC Hospital               |                                                                                                    |
| ABC SPM Company            |                                                                                                    |
| AIR CONDITION REPAIR       |                                                                                                    |
| Bob's Burgers              |                                                                                                    |
| Florida Test Company       |                                                                                                    |
| January Winter Client, LLC |                                                                                                    |
| Oak Test Client            |                                                                                                    |
| Stand Alone Client         |                                                                                                    |
| Test Company 123           |                                                                                                    |

3. Click on the **Select Client** and **Division** drop down menu(s) and select the specific Client and Division or run the report for **ALL.** To select a specific client, type in a portion of the client name in the **Client Name** field.

| Report Queue<br>Queue Report  | Settings:<br>will place y                                                                                                    | our rep  | ort into the | e Job C   | ueue and t    | he email add | ress below will be no | otified when it is complete |                   |  |  |  |
|-------------------------------|----------------------------------------------------------------------------------------------------|----------|--------------|-----------|---------------|--------------|-----------------------|-----------------------------|-------------------|--|--|--|
| Report Format:                | PDF - Adobe Reader format     O CSV - Comma Separated Values Text File     MDB - Microsoft Access Database File     XML - XML File |          |              |           |               |              |                       |                             |                   |  |  |  |
| Email Addresse                | s to notify v                                                                                                    | when Re  | port is com  | nplete:   | onwilliams@   | )broker.com  |                       |                             |                   |  |  |  |
| Schedule O                    | otions                                                                                                    |          |              |           |               |              |                       |                             |                   |  |  |  |
| WexH                          | ealth                                                                                                    | Home     | Members Ent  | ities Uti | ities Reports | Wizards Favo | rites Help            | Quick Search                | Messages   Logoff |  |  |  |
| Job Queue:                    |                                                                                                    |          |              | DEEDEOL   |               |              |                       |                             | Refresh           |  |  |  |
| Job ID Entered                | reg and should be<br>Priority                                                                                                    | Category | Job Type     | Status    | Started       | Completed    | Message               | Email Notification          | Scheduled         |  |  |  |
| 11504750 06/08/201<br>04:24PM | 3 1                                                                                                    | Report   | Paid Through | Queued    |               |              |                       | jonwilliams@broker.com      |                   |  |  |  |

|                     | Home    | Members | Entities       | Utilities | Reports | Wizards  | Favorites | Help | Messages   Logoff |
|---------------------|---------|---------|----------------|-----------|---------|----------|-----------|------|-------------------|
| <b>WCX</b> Health   |         |         |                |           |         | Quick S  | Search    |      |                   |
| Paid Through Report |         |         |                |           |         |          |           |      |                   |
| Client Name:        | C Secre | Selec   | ct Client: ALI |           |         | ×        |           |      |                   |
| Mask SSN on report  | Searc   | Divisi  | ion: ALI       | L         |         | <u> </u> |           |      |                   |
|                     |         |         |                |           |         |          |           | _    |                   |

- 4. Select the Report Format
- 5. Enter in email address(s) to be notified with the report is ready (optional)
- 6. Click on Queue Report

- 7. Below you will see the request has been queued, click on Refresh
- 8. Click **Download Results**
- 9. In a separate window, the report will populate.

| Job ID       |                  |                |                 |                   |              |                  |                  |                  |                       |                              | 1                  |              |
|--------------|------------------|----------------|-----------------|-------------------|--------------|------------------|------------------|------------------|-----------------------|------------------------------|--------------------|--------------|
|              | Entered          | Priority       | Category        | Job Type          | Status       | Started          | Completed        | Messa            | age                   |                              | Email Notification | Scheduled    |
| 'our job has | been submitted a | nd should be I | the top job lis | sted below. Use t | he REFRESH   | button to update | he list. Results | vill only be kep | t for 7 days, so be s | sure to retrieve your result | s promptly.        | 1            |
| lob Queue:   |                  |                |                 |                   |              |                  |                  |                  |                       |                              |                    | Refresh      |
|              | Anca             | ILII           |                 |                   |              |                  |                  |                  |                       | [                            | Quick Search       |              |
| 110          | Y Hoo            | lth            | Home            | Members Er        | ntities Util | ties Reports     | Wizards          | Favorites        | Help                  |                              |                    | Messages   L |